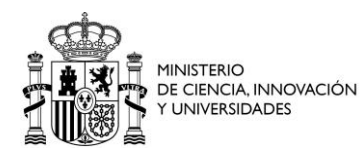

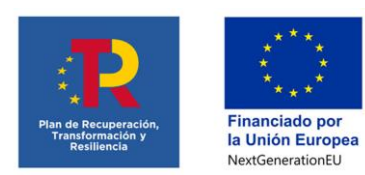

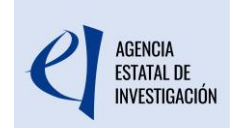

## INSTRUCCIONES PARA LA CLASIFICACIÓN DE LOS GASTOS DE AYUDAS CONCEDIDAS EN EL MARCO DEL PLAN DE RECUPERACIÓN, TRANSFORMACIÓN Y RESILIENCIA.

### INTRODUCCIÓN

En el Anexo de la Decisión de Ejecución del Consejo relativa a la aprobación de la evaluación del Plan de Recuperación y Resiliencia de España (en adelante, PRTR), la convocatoria **«Programación Conjunta Internacional» 2021 – 1** se incluyó como una de las convocatorias de ayudas para potenciar las capacidades de internacionalización del sistema español de I + D + i, pasando a formar parte de la inversión I3 «Fortalecimiento de las capacidades, infraestructuras y equipamientos de los agentes del SECTI», del componente 17 «Reforma institucional y fortalecimiento de las capacidades del Sistema Nacional de Ciencia, Tecnología e Innovación» del PRTR.

Estas ayudas se concedieron por Resolución de la <u>Presidencia de la AEI de 21 de octubre</u> <u>de 2021</u>.

En el fichero Excel de la Inversión 3 del Componente 17, publicado en el <u>apartado del</u> <u>PRTR de la página web de la Agencia Estatal de Investigación</u>, se indican los importes financiados con el MRR por anualidades.

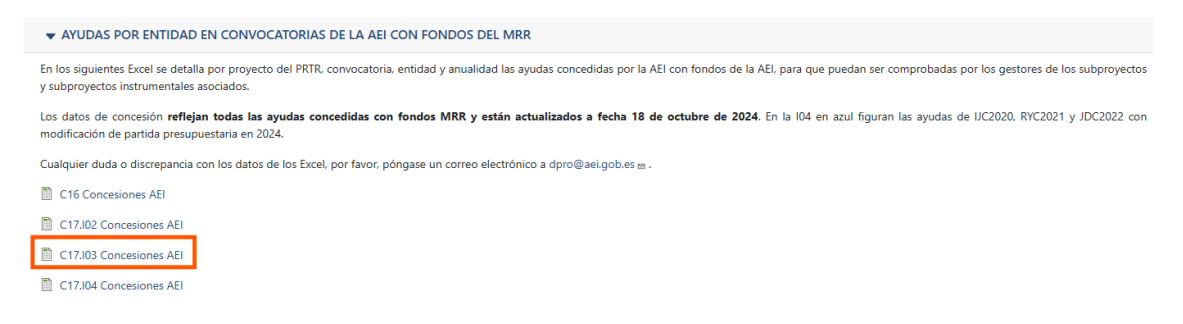

Para poder identificar los gastos ejecutados con cargo al Mecanismo de Recuperación y Resiliencia (MRR) los beneficiarios deben indicarlo en la aplicación <u>Justiweb</u>.

Las entidades beneficiarias de estas ayudas recibirán un requerimiento de subsanación para la reclasificación de gastos en el que se comunicará el plazo que tendrán abierto en Justiweb para reclasificar los gastos.

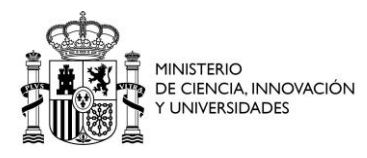

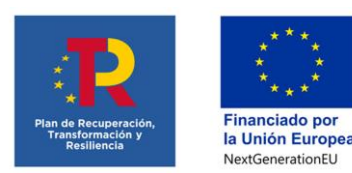

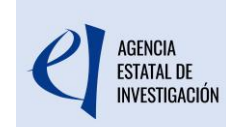

Por defecto, todos los gastos se han clasificado como "Otras fuentes", por lo que solo deberá **modificar aquellos que se hayan financiado con cargo al MRR.** 

Recuerde que el importe ejecutado con fondos del MRR en ningún caso podrá ser superior al importe de estos fondos concedido a la entidad. Además, éste debe ser coherente con la información que, en su caso, figure en la aplicación del seguimiento del PRTR – CoFFEE.

El incumplimiento de las obligaciones de comunicación, de los aspectos vinculados al cumplimiento de hitos y objetivos, así como de cualquier otro elemento de la regulación de la ayuda, podrá conllevar la solicitud del reintegro que corresponda de acuerdo con lo establecido en los apartados 4 y 5 del artículo 37 del Real Decreto-ley 36/2020, de 30 de diciembre, por el que se aprueban medidas urgentes para la modernización de la Administración Pública y para la ejecución del Plan de Recuperación, Transformación y Resiliencia.

#### PROCEDIMIENTO PARA LA RECLASIFICACIÓN DE LOS GASTOS

Las entidades beneficiarias deberán entrar en la ayuda y reclasificar los gastos que introdujeron en Justiweb cuya fuente de financiación haya sido del tipo «financiación MRR».

Toda la reclasificación de gastos se realizará desde el menú "Subsanaciones", o "Subsanación Gastos Auditoría" en su caso.

| Listado Convocatorias                                 |                                                                                                    |                                                          |          |  |
|-------------------------------------------------------|----------------------------------------------------------------------------------------------------|----------------------------------------------------------|----------|--|
| Datos Ayuda                                           | Datos Ayuda                                                                                                    |                                                          |          |  |
| • <u>Gastos</u>                                       |                                                                                                    |                                                          |          |  |
| Resumen económico                                     |                                                                                                    |                                                          | <u> </u> |  |
| <ul> <li>Facturas</li> <li>Gastos Personal</li> </ul> |                                                                                                    |                                                          |          |  |
| Otros Justificantes     Orestes Auditoría             | Resumen Económico                                                                                                    |                                                          |          |  |
| <ul> <li>Subsanación Gastos</li> </ul>                | Tine                                                                                                    | Importe Imputado                                         | Itomo    |  |
| Auditoria                                             | Про                                                                                                    |                                                          | items    |  |
| Reintegros Estado     Contratos                       | Costes Directos                                                                                                    | 4.065,56 EUR                                             | 10       |  |
| Subsanaciones                                         |                                                                                                    |                                                          |          |  |
| Documentos y Preguntas                                | Aquí tiene un resumen de los gastos que aun no han                                                                        | sido cerrados ni volcados a gestión interna.             |          |  |
| Informes Anteriores                                   | IMPORTANTE Una vez hava cerrado la iustificación económica. los gastos asociados a dicho cierre no se verán refleiados en |                                                          |          |  |
| Cerrar justificación                                  | este resumen. Si desea verlos acceda a la opción: Cerrar Justificación> Ver justificaciones Cerradas> Ver Informe o Ver   |                                                          |          |  |
|                                                       |                                                                                                    |                                                          |          |  |
|                                                       |                                                                                                    |                                                          |          |  |
|                                                       | Obtener Listado Gastos Introducid                                                                                         | os Pendientes de Enviar Obtener Listado Todos Gastos Env | iados    |  |

En primer lugar, se recomienda descargarse el Excel de gastos enviados en las justificaciones previas de la ayuda e identificar los gastos que se deseen reclasificar como gastos MRR, comprobando que el importe total no exceda de la financiación MRR que haya recibido para la ayuda.

|                                                                                           | erio<br>Ncia, innovación<br>ersidades                                                                            | Pian de Recuper<br>Transformación<br>Resiliencia                                                 | nción,<br>n y<br>Financi.<br>Ia Unión<br>NextGenr                                                        | * **<br>*<br>ado por<br>n Europea<br>erationEU                | Ľ                                                                | AGENCIA<br>Estatal de<br>Investigación               |
|-------------------------------------------------------------------------------------------|----------------------------------------------------------------------------------------------------|--------------------------------------------------------------------------------------------------|----------------------------------------------------------------------------------------------------|---------------------------------------------------------------|------------------------------------------------------------------|------------------------------------------------------|
| Gastos     Gastos     Gastos Personal     Otros Justificantes     Gastos Auditoria        | Resumen Económico                                                                                                |                                                                                                  |                                                                                                    |                                                               |                                                                  |                                                      |
| <ul> <li>Subsanación Gastos<br/>Auditoría</li> </ul>                                      | Тіро                                                                                                    |                                                                                                  | Importe Imputado                                                                                         | l .                                                           |                                                                  | Items                                                |
| <ul> <li>Reintegros Estado</li> <li>Contratos</li> </ul>                                  | Costes Directos                                                                                                  |                                                                                                  |                                                                                                    |                                                               | 3.780,06 EUR                                                     | 9                                                    |
| Subsanaciones     Documentos y Preguntas     Informes Anteriores     Cerrar justificación | Aquí tiene un resumen de los ç<br>IMPORTANTE Una vez haya<br>este resumen. Si desea ver<br>Excel<br>Obtener List | gastos que aun no han<br>I cerrado la justifica<br>los acceda a la opci<br>ado Gastos Introducid | sido cerrados ni volcado<br>ción económica, los g<br>in: Cerrar Justificación<br>os Pendientes de Enviar | s a gestión interna.<br>astos asociados a<br>n> Ver justifica | u dicho cierre no se<br>ociones Cerradas<br>do Todos Gastos Envi | : verán reflejados en<br>> Ver Informe o Ver<br>ados |

Se pueden dar dos situaciones en la reclasificación de gastos a MRR:

- 1) Reclasificación de todo el importe de un gasto a financiación MRR (Ver CASO A)
- Reclasificación de parte del importe de un gasto a financiación MRR (Ver CASO B)

#### CASO A. Reclasificación de todo el importe de un gasto a financiación MRR

Para aquellos gastos que se quiera reclasificar el 100% de su importe con fondos MRR se seguirán los siguientes pasos:

**Paso A1.** En el menú Gastos/Subsanaciones/ se seleccionará cada uno de los gastos que necesiten reclasificarse y se pulsará el botón Subsanar/Editar:

| » JUSTIFICACIONES                                                                                                    |                 |                       |                    | Ayuda   F.A.Q<br>Noticias   Salir |
|----------------------------------------------------------------------------------------------------|-----------------|-----------------------|--------------------|-----------------------------------|
|                                                                                                    |                 |                       | Último acces       | o: 04/10/2024 08:51:32            |
| Listado Convocatorias                                                                                                    |                 |                       |                    |                                   |
| Datos Ayuda                                                                                                    |                 | atos Ayuda            |                    |                                   |
| • <u>Gastos</u>                                                                                                    | EIN2020-        |                       | ULNERODONES        | 4                                 |
| <ul> <li>Resumen económico</li> <li>Facturas</li> <li>Gastos Personal</li> <li>Otros Justificantes</li> <li>Subsanación Gastos</li> </ul> | Facturas pendie | entes de enviar       |                    |                                   |
| Auditoría                                                                                                    | Selección       | Código Gasto Original | № Factura original | Motivo                            |
| Contratos                                                                                                    |                 | 178207/2023/2/        | 20130454           |                                   |
| Subsanaciones     Subsanación Facturas                                                                                                    | 0               | 178207/2023/2,        | 2196               |                                   |
| Subsanación Gastos     Personal     Subsanación Otros                                                                                     |                 |                       | Subsanar/Editar    |                                   |
| Justificantes                                                                                                    |                 |                       |                    |                                   |
| Documentos y Preguntas                                                                                                    |                 |                       |                    |                                   |
| Informes Anteriores                                                                                                    |                 |                       |                    |                                   |
| <ul> <li>Cerrar justificación</li> </ul>                                                                                                  |                 |                       |                    |                                   |

Paso A2. Seleccionado el gasto, en la siguiente pantalla se pulsará el botón Añadir:

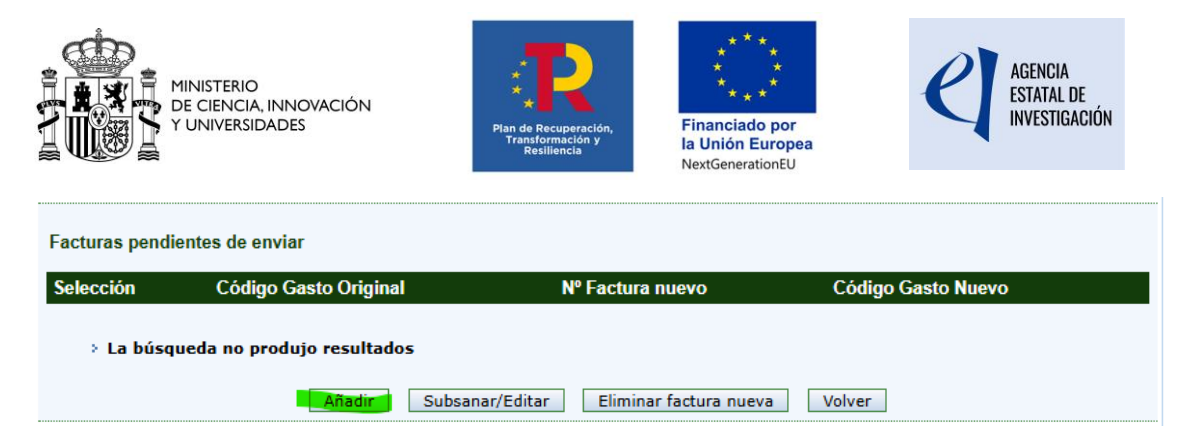

Paso A3. Dentro del gasto se pulsará el botón Copiar datos a la factura nueva:

| Listada Conversion                                       |                                                                                   |
|----------------------------------------------------------|-----------------------------------------------------------------------------------|
|                                                          | Datos Avuda                                                                       |
| ) Datos Ayuda                                            |                                                                                   |
| ) <u>Gastos</u>                                          |                                                                                   |
| Resumen económico                                        |                                                                                   |
| Facturas                                                 | Subsanación Facturas                                                              |
| Otros Justificantes                                      |                                                                                   |
| Subsanación Gastos                                       |                                                                                   |
| Auditoria<br>Reintegros Estado                           | Factura nueva que sustituirá a la subsanada                                       |
| <ul> <li>Contratos</li> </ul>                            |                                                                                   |
| Subsanaciones                                            | Guardar Volver                                                                    |
| Subsanación Facturas                                     |                                                                                   |
| <ul> <li>Subsanacion Gastos</li> <li>Personal</li> </ul> | Tipo Gasto(*)                                                                     |
| Subsanación Otros                                        | Elija una opción de la lista 🗸 🗸                                                  |
| Justificantes                                            | Número de Factura(*)                                                              |
| ) Documentos y Preguntas                                 |                                                                                   |
| Informes Anteriores                                      | Proveedor(*) Tipo Documento(*) Documento(*)                                       |
| Cerrar justificación                                     | Elija una opción de la lista 🗸                                                    |
| , ochar jastinoation                                     | Fecha Factura (dd/m_m/yyyy)(*) Fecha Pago (dd/mm/yyyy)(*)                         |
|                                                          |                                                                                   |
|                                                          | Base Imponible(*) Importe iva imputable €(*) Importe Imputado(*) Imputación(%)(*) |
|                                                          | 0,00 100                                                                          |
|                                                          | № Contrato Asociado № de Inventario № Factura origen del abono                    |
|                                                          |                                                                                   |
|                                                          | Concepto de la factura(*)                                                         |
|                                                          |                                                                                   |
|                                                          |                                                                                   |
|                                                          | A                                                                                 |
|                                                          |                                                                                   |
|                                                          | Descripción del Gasto (Observaciones)                                             |
|                                                          |                                                                                   |
|                                                          |                                                                                   |
|                                                          |                                                                                   |
|                                                          |                                                                                   |
|                                                          |                                                                                   |
|                                                          |                                                                                   |
|                                                          | Conjar datos a la factura nueva                                                   |
|                                                          | Contra a contra a la factora nueva                                                |
|                                                          | Detalle factura original a subsanar                                               |
|                                                          |                                                                                   |
|                                                          | I PROEDA                                                                          |

**Paso A4.** Se modificará el Tipo de gasto seleccionando el adecuado entre las opciones del desplegable y se pulsará Guardar:

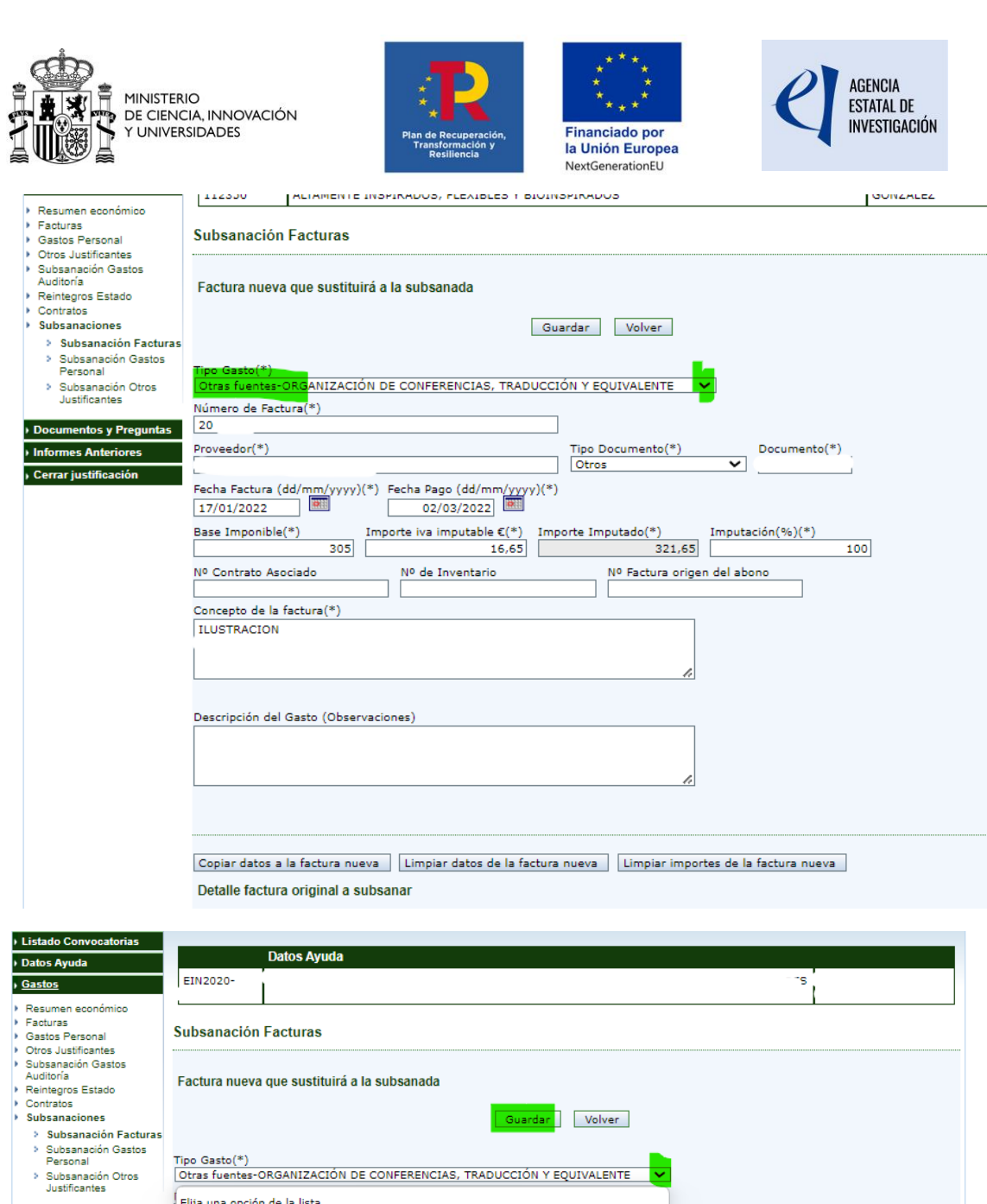

| ras<br>os Personal                                                                                       | Subsanación Facturas                                                                                                    |
|----------------------------------------------------------------------------------------------------|----------------------------------------------------------------------------------------------------|
| Justificantes<br>anación Gastos<br>oría<br>egros Estado<br>atos<br>anaciones<br>ubeanación Escturas      | Factura nueva que sustituirá a la subsanada                                                                                                    |
| ubsanación Gastos<br>ersonal<br>ubsanación Otros<br>ustificantes<br>nentos y Preguntas<br>les Anteriores | Tipo Gasto(*) Otras fuentes-ORGANIZACIÓN DE CONFERENCIAS, TRADUCCIÓN Y EQUIVALENTE Elija una opción de la lista Financiación MRR-ASESORAMIENTO Y APOYO A LA INNOVACIÓN Documento(*) Eispeciezión MRR-FORMACIÓN |
| Justineactor                                                                                             | Financiación MRR-MATERIAL FUNGIBLE                                                                                                    |
|                                                                                                    | Inanciación MRR-SUBCONTRATACIÓN     100       Financiación MRR-VIAJES, DIETAS E INSCRIPCIONES     Inanciación MRR-VIAJES, DIETAS E INSCRIPCIONES                                                               |
|                                                                                                    | Otras fuentes-ASESORAMIENTO Y APOYO A LA INNOVACIÓN Otras fuentes-FORMACIÓN                                                                                                    |
|                                                                                                    | Otras fuentes-MATERIAL FUNGIBLE<br>Otras fuentes-ORGANIZACIÓN DE CONFERENCIAS, TRADUCCIÓN Y EQUIVALENTE                                                                                                    |
|                                                                                                    | Otras fuentes-SUBCONTRATACIÓN<br>Otras fuentes-VIAJES, DIETAS E INSCRIPCIONES                                                                                                    |
|                                                                                                    | Copiar datos a la factura nueva Limpiar datos de la factura nueva Limpiar importes de la factura nueva                                                                                                    |
|                                                                                                    | Detalle factura original a subsanar                                                                                                    |
|                                                                                                    |                                                                                                    |

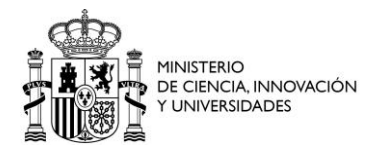

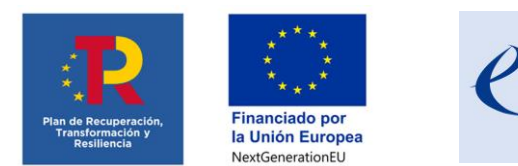

AGENCIA

ESTATAL DE Nvestigación

#### CASO B. Reclasificación de parte del importe de un gasto a financiación MRR

En caso de que un gasto se haya financiado parcialmente con «financiación MRR» y con «otras fuentes» de financiación distintas del MRR, deberá seguir los siguientes pasos:

**Paso B1**. Debe modificar en el gasto ya introducido el porcentaje que se imputa a "otras fuentes". Para ello, debe seguir los pasos descritos previamente A1, A2 y A3, para copiar los datos de la factura original, y cambiar el porcentaje de imputación. Pulsar "Guardar"

| Listado Convocatorias                                                                                                    |                                                                                                    |
|----------------------------------------------------------------------------------------------------|----------------------------------------------------------------------------------------------------|
| Datos Ayuda                                                                                                    | Datos Ayuda                                                                                                    |
| Gastos                                                                                                    |                                                                                                    |
| <ul> <li>Resumen económico</li> <li>Facturas</li> <li>Gastos Personal</li> <li>Otros Justificantes</li> <li>Gastos Auditoría</li> <li>Subsanación Gastos<br/>Auditoría</li> <li>Reintegros Estado</li> <li>Contratos</li> </ul> | Subsanación Facturas                                                                                                    |
|                                                                                                    | Factura nueva que sustituirá a la subsanada<br>Guardar Volver                                                                                                    |
| <ul> <li>Subsanaciones</li> <li>Subsanación Facturas</li> <li>Subsanación Gastos<br/>Personal</li> <li>Subsanación Otros<br/>Justificantes</li> </ul>                                                                           | Tipo Gasto(*)     Número de Factura(*)       Otras fuentes-Material fungible     0002164       Proveedor(*)     Tipo Documento(*)     Documento(*)       SARSTEDT: S.A.     CIF     V |
| <ul> <li>Documentos y Preguntas</li> <li>Informes Anteriores</li> </ul>                                                                                                    | Techa Factura (dd/mm/yyyy)(*)         Fecha Factura (dd/mm/yyyy)(*)           14/02/2022         01/04/2022                                                                           |
| <ul> <li>Cerrar justificación</li> </ul>                                                                                                    | Base Imponible(*) Importe iva imputable €(*) Importe Imputado(*) Imputación(%)(*)<br>315 0 220,50 70                                                                                  |
|                                                                                                    | Nº Contrato Asociado Nº de Inventario Nº Factura origen del abono Concepto de la factura(*)                                                                                           |
|                                                                                                    | Descamador Celular S, 2 pos                                                                                                    |

**Paso B2.** Debe introducir un gasto nuevo de tipo "financiación MRR" indicando el porcentaje restante de imputación.

Para ello, deberá seguir la descripción del Paso B1, asignando el % de imputación correspondiente al tipo de gasto MRR (la suma con el porcentaje del gasto modificado en el paso anterior no puede superar el 100 %).

| Listado Convocatorias                                                             |                                                                                                    |
|-----------------------------------------------------------------------------------|----------------------------------------------------------------------------------------------------|
| Datos Ayuda                                                                       | Datos Ayuda                                                                                                    |
| ▶ <u>Gastos</u>                                                                   |                                                                                                    |
| Resumen económico     Facturas     Gastos Personal     Otros Justificantes        | Subsanación Facturas                                                                                                    |
| Gastos Auditoría     Subsanación Gastos     Auditoría     Reintegros Estado       | Factura nueva que sustituirá a la subsanada                                                                                    |
| Contratos     Subsanaciones                                                       | Guardar Volver                                                                                                    |
| <ul> <li>Subsanación Facturas</li> <li>Subsanación Gastos<br/>Personal</li> </ul> | Tipo Gasto(*) Número de Factura(*)           Financiación MRR-MATERIAL FUNGIBLE         V                                      |
| Justificantes                                                                     | Proveedor(*)         Tipo Documento(*)         Documento(*)           SARSTEDT, S.A.         CIF         V         A59046979   |
| Documentos y Preguntas                                                            | Fecha Factura (dd/mm/yyyy)(*) Fecha Pago (dd/mm/yyyy)(*)                                                                       |
| Informes Anteriores                                                               | 14/02/2022 01/04/2022                                                                                                    |
| <ul> <li>Cerrar justificación</li> </ul>                                          | Base Imponible(*)     Importe iva imputable €(*)     Importe Imputado(*)     Imputación(%)(*)       315     0     94,50     30 |
|                                                                                   | Nº Contrato Asociado Nº de Inventario Nº Factura origen del abono                                                              |
|                                                                                   | Concepto de la factura(*)                                                                                                    |
|                                                                                   | Descamador Celular S, 2 pos                                                                                                    |

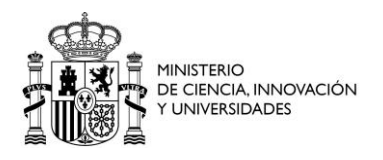

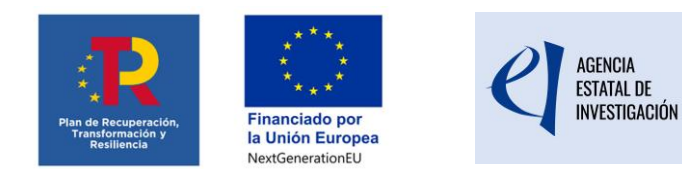

# REVISIÓN DE LOS GASTOS RECLASIFICADOS DE FORMA PREVIA AL CIERRE DE LA JUSTIFICACIÓN

Para revisar los gastos reclasificados se puede descargar el Excel de Justiweb, en el botón "Obtener listado gastos introducidos pendientes de enviar".

| Gastos     Gastos     Facturas     Gastos Personal     Otros Justificantes     Gastos Auditoría | Resumen Económico                                                                                                    |                                              |                     |  |
|-------------------------------------------------------------------------------------------------|----------------------------------------------------------------------------------------------------|----------------------------------------------|---------------------|--|
| Auditoría                                                                                       | Тіро                                                                                                    | Importe Imputado                             | Items               |  |
| <ul> <li>Reintegros Estado</li> <li>Contratos</li> </ul>                                        | Costes Directos                                                                                                    | 3                                            | 3.780,06 EUR 9      |  |
| <ul> <li>Subsanaciones</li> </ul>                                                               |                                                                                                    |                                              |                     |  |
| Documentos y Preguntas                                                                          | Aquí tiene un resumen de los gastos que aun no har                                                                               | sido cerrados ni volcados a gestión interna. |                     |  |
| Informes Anteriores                                                                             | IMPORTANTE Una vez hava cerrado la justificación económica. los gastos asociados a dicho cierre no se verán reflejados en        |                                              |                     |  |
| <ul> <li>Cerrar justificación</li> </ul>                                                        | este resumen. Si desea verlos acceda a la opción: Cerrar Justificación> Ver justificaciones Cerradas> Ver Informe o Ver<br>Excel |                                              |                     |  |
|                                                                                                 | Obtener Listado Gastos Introducio                                                                                                | los Pendientes de Enviar                     | los Gastos Enviados |  |

Es imprescindible comprobar que **el importe total de los gastos que se imputan al MRR** es coherente con el importe total de la financiación recibida en fondos MRR (hay que recordar que no se pueden imputar gastos al MRR por un importe superior al recibido, lo que supondría un incumplimiento de la normativa).

Antes de cerrar definitivamente la justificación puede obtener un borrador del informe:

| Listado Convocatorias                                     |                                                                                                    |   |
|-----------------------------------------------------------|----------------------------------------------------------------------------------------------------|---|
| Datos Ayuda                                               | Datos Ayuda                                                                                                    |   |
| Gastos                                                    | ETN2020-                                                                                                    |   |
| Documentos y Preguntas                                    |                                                                                                    | _ |
| Informes Anteriores                                       | Cerrar Justificación                                                                                                    |   |
| ) <u>Cerrar justificación</u>                             |                                                                                                    |   |
| <ul> <li>Cerrar justificación</li> </ul>                  | Provecto: EIN2020                                                                                                    |   |
| <ul> <li>Ver Justificaciones</li> <li>Cerradas</li> </ul> |                                                                                                    |   |
|                                                           | Va a proceder a cerrar la justificación seleccionada. Es recomendable que obtenga un borrador previo para cerciorarse que su justificación e<br>correcta.                                         | s |
|                                                           | Plazo de Justificación:<br>Periodo de gastos a justificar: 01/11/2020- 31/10/2022                                                                                                    |   |
|                                                           | Tipo Justificación: Económica                                                                                                    |   |
|                                                           | Indique los lugares físicos donde se encuentra custodiada y/o depositada la documentación justificativa y los departamentos y/o personas<br>responsables de la misma.                             |   |
|                                                           | Quedan 1000 caracteres<br>Por defecto se toma el lugar físico asociado a nivel de organismo. Si es distinto proceda a modificarlo.<br>Por favor, asegúrese de que el lugar físico es el correcto. |   |
|                                                           | Guardar Lugar Fisico de los Justificantes<br>Ver Excel<br>Borrador<br>Cerrar con Registro Electrónico                                                                                             |   |

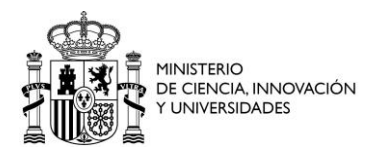

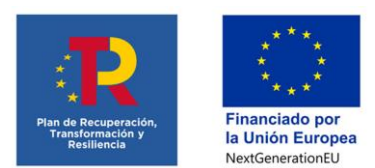

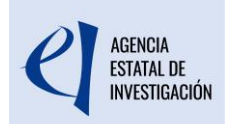

Finalmente, para que la justificación quede correctamente presentada, el representante legal deberá cerrar y firmar electrónicamente la justificación.

#### CONSULTAS

Para consultas referentes a la justificación económica, deberá rellenar el formulario habilitado desde la página web de la AEI donde se especificarán los datos de contacto, convocatoria, referencia de la ayuda y otros datos para la adecuada identificación de la consulta y agilizar de este modo la respuesta:

Consultas Justificación Económica | Agencia Estatal de Investigación (aei.gob.es)